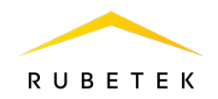

## Инструкция по удалению аккаунта в приложении QR

Home

- 1. Откройте приложение QR Home.
- 2. Нажмите на иконку шестеренки в левом верхнем углу.

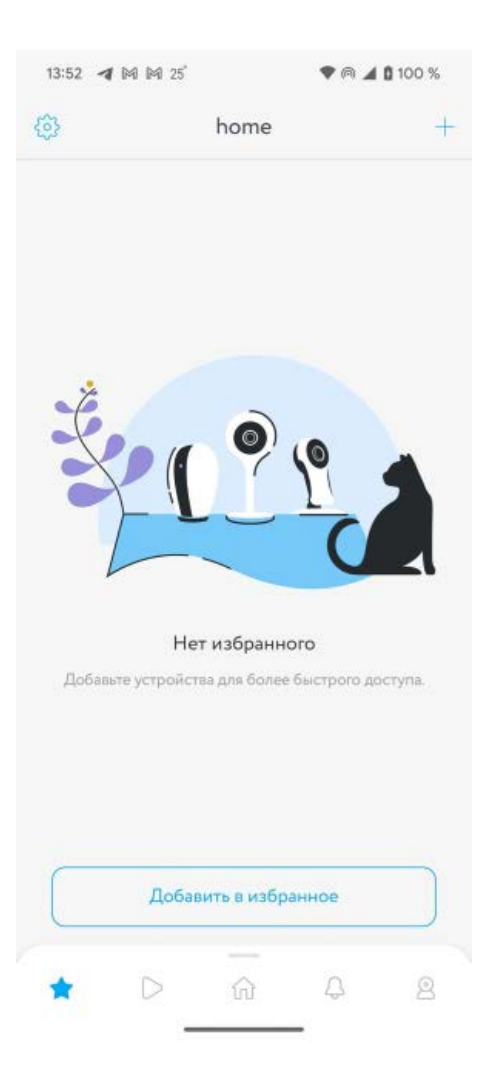

3. В появившемся списке выберите «Профиль».

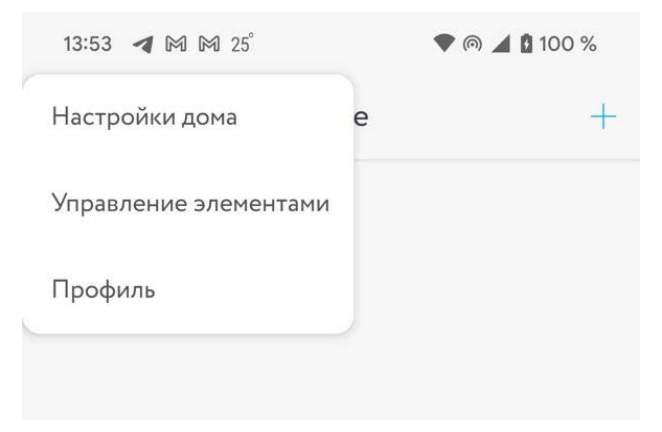

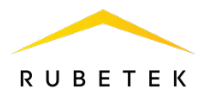

4. На экране настроек профиля выберите пункт «Конфиденциальность».

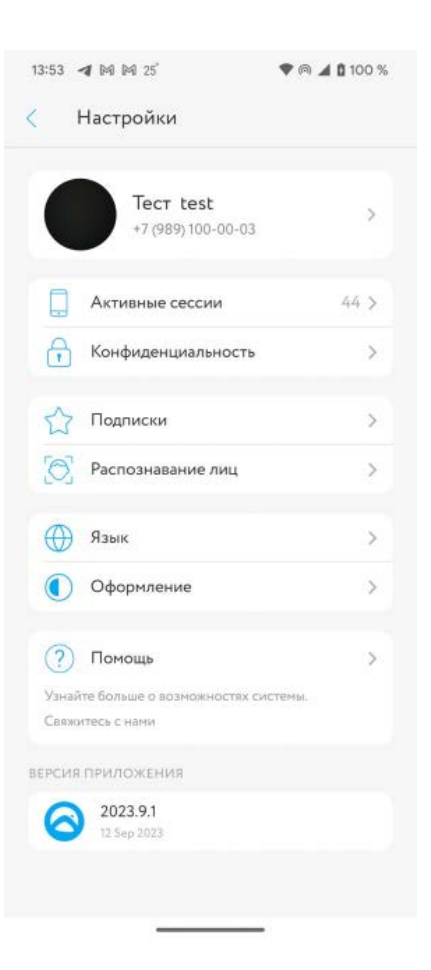

5. Нажмите красную кнопку «Удалить аккаунт» в нижней части экрана.

| 13:53 🖪 🍽 🎮 25          | 🗣 🎮 🔺 🕻 100 % |
|-------------------------|---------------|
| < Конфиденциально       | СТЬ           |
| вход в приложение       |               |
| Пин-код                 | >             |
| ДЛЯ ПОЛЬЗОВАТЕЛЯ        |               |
| Политика конфиденциальн | юсти >        |
| Условия использования   | >             |
|                         |               |
|                         |               |
|                         |               |
|                         |               |
|                         |               |
|                         |               |
|                         |               |
|                         |               |
|                         |               |
|                         |               |
| -                       |               |
| Удалить акка            | унт           |

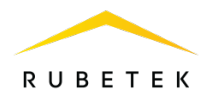

## 6. Подтвердите удаление аккаунта

| 13:53 🖪 🕅          | <b>1 M</b> 25°                               | 💎 l 🗖 🕈 🔿 🔊 |
|--------------------|----------------------------------------------|-------------|
| Конфиденциальность |                                              |             |
| вход в при         | ложение                                      |             |
| Пин-код            |                                              | >           |
| для польз          | ОВАТЕЛЯ                                      |             |
| Политик            | а конфиденциальнос                           | сти >       |
| Условия            | использования                                | >           |
|                    |                                              |             |
| Удал               | ение аккаунта                                |             |
| Ваш ан<br>устроі   | ккаунт, дома и привяз<br>йства будут удалены | анные       |
|                    | Отменить                                     | ь Удалить   |
|                    |                                              |             |